# Synteza częstotliwości DDS Do urządzeń o bezpośredniej przemianie częstotliwości instrukcja obsługi – wersja programu v1.x

Widok wyświetlacza LCD w czasie pracy:

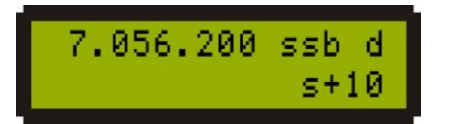

Zakres (pasmo) 40m, modulacja LSB (SSB z wstęgą dolną - d), wskazanie S-metra 9+10dB.

#### Możliwości syntezy w tej wersji programu:

- 10 zakresów częstotliwości (pasm) od 0 do 9
- Pamięć 20-stu ustawień częstotliwości (po 2 na każdym zakresie, paśmie)
- S-metr
- SWR-metr
- Wybór mnożnika częstotliwości wyjściowej: x1, x2, x4
- Przesunięcie częstotliwości w trybie CW CW Shift

#### Uproszczony schemat struktury programu:

9

Wybór zakresu pasma  $[*] \rightarrow 0 \dots$ 

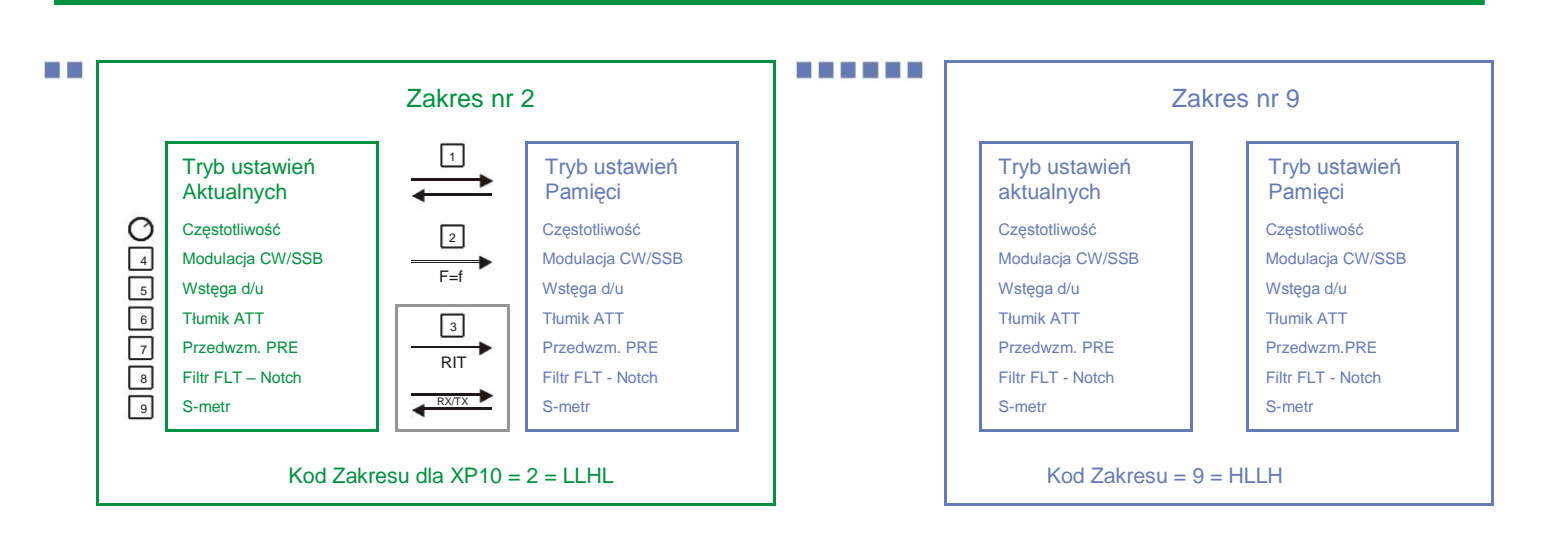

Pozostałe kody:

0 = LLLL, 1 = LLLH, 2 = LLHL, 3 = LLHH, 4 = LHLL, 5 = LHLH, 6 = LHHL, 7 = LHHH, 8 = HLLL, 9 = HLLH

### Przeznaczenie poszczególnych klawiszy:

- Przełącza pomiędzy ustawieniami aktualnymi i zapamiętanymi przełączane są następujące ustawienia:
  - 1. Częstotliwość pracy
  - 2. Modulacja CW lub SSB
  - 3. Wstęga boczna: dolna (d) lub górna (u)
  - 4. Stan (zał./wył.) tłumika ATT i przedwzmacniacza PRE
  - 5. Notch załączony/wyłączony
  - 6. S-metr, załączony/wyłączony
- 2 Zapamiętuje aktualne ustawienia w pamięci..
- Zapamiętuje aktualne ustawienia oraz włącza RIT. W RIT w czasie odbioru obowiązują wszystkie ustawienia trybu aktywnego, natomiast w czasie nadawania – ustawienia zapamiętane w pamięci.
- [4] Przełącza modulację: CW / SSB
- 5 Przełącza wstęgę: górną/dolną (u/d)
- 6 Załącza/wyłącza tłumik ATT
- 7 Załącza/wyłącza przedwzmacniacz PRE
- B Załącza/wyłącza filtr FLT Notch
- <sup>®</sup> Załącza/wyłącza S-metr
- Przy wciśniętym klawiszu rok przestrajania zwiększa się 100-krotnie.

 Zapisanie wszystkich ustawień aktualnego zakresu do pamięci nieulotnej i przejście do oczekiwania na wprowadzenie numeru nowego zakresu 0-9. Jeśli po naciśnięciu i wyłączymy transceiver, to po jego ponownym włączeniu, będą zachowane wszystkie jego ustawienia

Przejście do wprowadzenia częstotliwości bezpośrednio z klawiatury.

## Widok wyświetlacza LCD układu syntezy z włączoną większością funkcji:

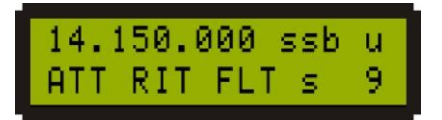

Pasmo 20m, modulacja USB (ssb – u), włączone: ATT, RIT, Notch (FLT), wskazanie S-metra 9.

### Przełączanie zakresów/pasm:

★ → następnie cyfra od 0 do 9 – odpowiadająca numerowi zakresu/pasma.

Podział częstotliwości w ramach zakresów/pasm przedstawia tabela.

| Zakres | Początek zakresu w Hz | Koniec zakresu w Hz |
|--------|-----------------------|---------------------|
| 0      | 12.000                | 30.005.000          |
| 1      | 1.799.000             | 2.001.000           |
| 2      | 3.499.000             | 3.801.000           |
| 3      | 6.999.000             | 7.201.000           |
| 4      | 10.099.000            | 10.151.000          |
| 5      | 13.999.000            | 14.351.000          |
| 6      | 18.049.000            | 18.171.000          |
| 7      | 20.999.000            | 21.451.000          |
| 8      | 24.889.000            | 24.991.000          |
| 9      | 27.999.000            | 29.701.000          |

### Wprowadzanie częstotliwości bezpośrednio z klawiatury:

Image: Image: Image

Dozwolone jest uproszczone wprowadzanie częstotliwości np. żeby wprowadzić częstotliwość 14.000.000Hz wystarczy wybrać 14. Aby wybrać 7.050.000Hz – wystarczy wybrać: 0705. Żeby przestroić radio na 1.893.210Hz należy z klawiatury wybrać 0189321.

W tym trybie pracy klawisz 📧 cofa kursor o jedną pozycję w lewo, zerując znajdujące się tam cyfry. Można wtedy poprawić błędnie wprowadzoną cyfrę.

Po wprowadzeniu częstotliwości z klawiatury, zakres (pasmo) przełączany jest automatycznie, zgodnie z wartością wprowadzonej częstotliwości. Jeśli wybrana częstotliwość mieści się w jednym z zakresów od 1 do 9 to zostaje włączony odpowiadający jej zakres. Jeśli jest poza, to zostaje włączony zakres 0. Natomiast, wprowadzenie częstotliwości spoza zakresu 12.000 - 30.005.000 Hz, jest ignorowane (z wyjątkiem 00.000.001 Hz – przy takim wyborze, synteza przełączana jest do menu ustawień podstawowych.

#### CW Shift - Przesunięcie częstotliwości w trybie CW:

Załóżmy, że w trybie CW mamy włączoną górną wstęgę boczną, wtedy częstotliwość wskazywana na ekranie LCD będzie wyższa od częstotliwości heterodyny DDS o wielkość CW\_Shift.

Wielkość CW\_Shift wpisujemy w menu konfiguracyjnym syntezy, jako równy środkowej wartości częstotliwości filtru telegraficznego. W ten sposób na wyświetlaczu LCD podawana jest częstotliwość odbieranego sygnału.

Następnie, w trybie CW, zmieniamy wstęgę z górnej na dolną, wtedy częstotliwość syntezy zwiększa się o podwojoną wartość CW\_Shift. Przy zmianie wstęgi z dolnej na górną, częstotliwość zmniejsza się o podwojoną wartość CW\_Shift.

Takie rozwiązanie pozwala zmniejszyć zakłócenia, za pomocą przełączania wstęg bez utraty odbioru sygnału telegraficznego.

Przy przejściu na nadawanie w trybie CW, jeśli w menu konfiguracyjnym syntezy ustawimy CW\_Shift\_TX = ON, to częstotliwość wyjściowa syntezy jest równa częstotliwości wyświetlanej na ekranie LCD – to jest częstotliwości odbieranej stacji, co pozwala formować sygnał telegraficzny bezpośrednio z sygnału wyjściowego syntezy.

Spójrzmy na przykład – w menu konfiguracyjnym jest ustawione CW\_Shift = 700Hz i CW\_Shift\_TX = ON. Częstotliwość wyjściowa syntezy równa się 7004000Hz. W trybie CW przy włączonej górnej (u) wstędze na wyświetlaczu LCD widać częstotliwość 7004700Hz. Zatem stacja odległa stacja CW, pracująca na częstotliwości 7004700Hz będzie przez nas słyszana z tonem 700Hz ( 7004700 – 7004000 = 700 ).

Jeżeli przełączymy wstęgę z górnej na dolną (d), to częstotliwość na wyjściu syntezy zwiększy się do 7005400Hz i stacja pracująca wciąż na tej samej częstotliwości 7004700Hz nadal będzie odbierana z tonem 700Hz (7005400 – 7004700 = 700).

Po przejściu na nadawanie, częstotliwość wyjściowa syntezy w obu przypadkach będzie wynosić 7004700Hz.

Jeśli na syntezie ustawimy odpowiedni mnożnik 2 lub 4, to tyle samo razy zwiększy się CW\_Shift, ale po przejściu sygnału przez przesuwnik fazowy mieszacza, zostanie on podzielony przez ten sam współczynnik i wróci do poprzedniej wartości.

Menu wywołujemy przez wprowadzenie z klawiatury częstotliwości 1 Hz w następujący sposób:.

# $[\# \rightarrow 0 \rightarrow 0 \rightarrow 0 \rightarrow 0 \rightarrow 0 \rightarrow 0 \rightarrow 0 \rightarrow 1 \rightarrow [\#]$

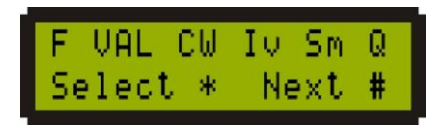

Po wejściu do menu konfiguracyjnego, pokazywane pozycje wybieramy klawiszem: 📧

Opis poszczególnych opcji menu:

F – ustawienie częstotliwości generatora wzorcowego, zamontowanego na płytce syntezy oraz ustawienie mnożnika częstotliwości wyświetlanej na ekranie - 1, 2 lub 4 razy względem częstotliwości wyświetlanej na ekranie LCD.

**VAL** – ustawienie kroku przestrajania częstotliwości impulsatora (enkodera) oraz napięcia odniesienia komparatorów impulsatora.

**CW** – ustawienie wartości przesunięcia częstotliwości w trybie CW oraz włączenie/wyłączenie CW Shift przy przejściu na nadawanie w trybie CW.

Iv – Wybór stanów logicznych dla różnych ustawień:

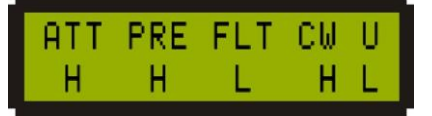

Na przykład, jeśli dla U ustawić wartość H (high), to przy ustawieniu górnej wstęgi, na wyjściu syntezy U/Dsb (styk 1, złącze XP9) pojawi się napięcie +5V, a przy dolnej – 0V. Natomiast gdy ustawimy dla U wartość L (low) – to będzie odwrotnie – przy ustawionej wstędze górnej na wyjściu D/Usb będzie 0V, a przy dolnej +5V Analogicznie dzieje się dla ATT, PRE, FLT, CW

**Sm** - kalibracja S-metra.

**Q** - zapis ustawień i wyjście z menu

#### Szczegółowy opis kalibracji S-metra.

Po wejściu w menu do trybu kalibracji S-metra, wyświetlacz LCD pokazuje:

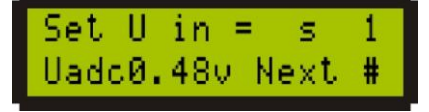

Za napisem Uadc wyświetlana jest wartość napięcia otrzymywanego z detektora ARW lub detektora S-metra na wejściu przetwornika A-C układu syntezy (kontakt 1 złącze XP8). W prawym górnym rogu ekranu wyświetlana jest kalibrowana wartość wskazania S-metra, dla której należy podać wartość napięcia, zgodną z poniższą tabelką i nacisnąć klawisz 👘 . To znaczy należy z generatora podać sygnał o napięciu podanym dla S=1, a następnie nacisnąć klawisz 🕋 . Wtedy w prawym górnym rogu wartość 1 zmieni się na 2

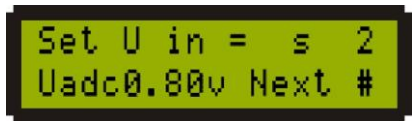

Następnie napięcie generatora należy podnieść do wartości odpowiedniej dla S=2 i ponownie przycisnąć klawisz <sup>#</sup> i tak dalej. Po wykonaniu ustawień dla S9+60dB wszystkie wcześniejsze ustawienia są zapisywane, a obraz na wyświetlaczu LCD wraca do menu konfiguracji syntezy.

| S-metr | dBm  | R wej. 50 Ω | R wej. 75 Ω |
|--------|------|-------------|-------------|
|        |      | U, μV       | U, µÂ       |
| 1      | -121 | 0,2         | 0,24        |
| 2      | -115 | 0,4         | 0,49        |
| 3      | -109 | 0,8         | 0,98        |
| 4      | -103 | 1,6         | 1,9         |
| 5      | -97  | 3,2         | 3,9         |
| 6      | -91  | 6,3         | 7,7         |
| 7      | -85  | 12,6        | 15,4        |
| 8      | -79  | 25,0        | 30,7        |
| 9      | -73  | 50,0        | 61,3        |
| 9+10dB | -63  | 158         | 194         |
| 9+20dB | -53  | 500         | 612         |
| 9+30dB | -43  | 1580        | 1940        |
| 9+40dB | -33  | 5000        | 6120        |
| 9+50dB | -23  | 15800       | 19400       |
| 9+60dB | -13  | 50000       | 61200       |

Jeśli nie będziemy używać S-metra lub SWR-metra, to odpowiednie wejścia należy zewrzeć do masy syntezy. [Jak wynika z powyższego, w procesie kalibracyjnym S-metra, należy posługiwać się generatorem z kalibrowanym wyjściem – *uwaga od tłumacza*]